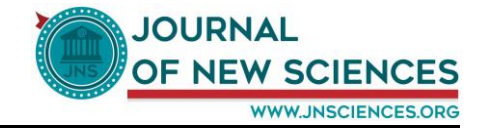

# Notice de création d'un compte JNS

## 1. Introduction :

Le 1<sup>er</sup> Septembre 2016, La nouvelle plate-forme de notre journal JNS voyait le jour.

JNS (Journal of New Sciences) est une revue scientifique internationale. JNS a pour objectif de publier des articles couvrant le domaine de la recherche sur l'agriculture et la biotechnologie.

Pour servir le savoir de la communauté impliquée dans la recherche nous fournissons une nouvelle plate-forme en ligne pour partager et diffuser les connaissances et promouvoir la recherche locale et internationale.

Le présent document est destiné principalement aux utilisateurs de JNS pour les guider à créer un compte utilisateur.

#### 2. Pourquoi créer un compte ?

La création d'un compte dans JNS vous permet d'accueillir un espace membre pour consulter des contenus protégés.

Chaque membre :

- ✓ dispose d'une page profil qui contient toutes ses informations.
- ✓ Possède un annuaire des membres qui lui permet d'accéder au profil de chacun et de gérer des connections avec lui.
- ✓ Peut accéder à des pages qui lui sont réservées
- ✓ Peut créer et gérer des blogs
- ✓ peut consulter la liste des articles que vous avez faits si vous êtes un auteur.

## 3. Les étapes de création d'un compte JNS

A partir de la page d'accueil de JNS (<u>www.jnsciences.org</u>), cliquez sur « Register » ou « Sign up » pour accéder au formulaire d'inscription :

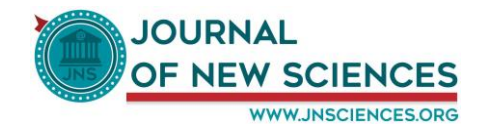

| JOURNAL<br>GENEROSCIENCES<br>War addraces to an<br>Impacted & Indexed Journal<br>ESSN 2286-5314 | USUBAL<br>C C M W SCHRCES<br>Management<br>Mageneted & Madend Jaurnal<br>ESSM 2288-5314<br>Breaking News  Substainable Development Goals: The Impact of Access to Information on our Societies e-forum - 7-18<br>September 2015 - Monday: 22 August 2016 07:48                                                                                                    |                                                   |  |  |  |
|-------------------------------------------------------------------------------------------------|----------------------------------------------------------------------------------------------------|---------------------------------------------------|--|--|--|
| Home                                                                                            | Home nº a nº                                                                                                    | Search Go                                         |  |  |  |
| General Informations<br>Online Submission                                                       | CURRENT ISSUE                                                                                                    |                                                   |  |  |  |
| JNS Editorial Board<br>Impact Factor                                                            | Compared and the second and the second and the         | MEMBER ACCESS                                     |  |  |  |
| Instructions<br>Instructions to Authors<br>Our Vision                                           | Micropropagation in vite de la huzara locale Medicago sativa L. Gabui, R. LAAMARII,3 M. MARS1<br>M.P.S. Ferverico J. A. FERCHICHI 3 1<br>Presentation of the satisfiest of the satisfiest of the sa |                                                   |  |  |  |
| LATEST VOLUMES                                                                                  |                                                                                                    | ● Log in                                          |  |  |  |
| Volume 33                                                                                       | Prospection, morphological and Pomological identification of olive ecotypes (Olea europaea. L.) in the<br>Degache oasis (Tozeur, Tunisia)                                                                                                    | Forgat Login?                                     |  |  |  |
| Volume 31                                                                                       | Ploidy level, genome size and genetic variability among a collection of Medicago sativa L. Gabsi as                                                                                                    |                                                   |  |  |  |
| Volume 29<br>Volume 28                                                                          | revealed by now cytometry                                                                                                    | growth                                            |  |  |  |
| Volume 27<br>Volume 26                                                                          | Biochemical characterisation and bioremediation study of dimethoate and chlorpyrifos tolerant<br>bacterial strains isolated from an agricultural soil.                                                                                                    | polyphenois<br>netic diversity<br>sufficity       |  |  |  |
| Volume Spécial (Conférence<br>IABC 2015)                                                        | Nasal and rectal carriage of coagulase positive Staphylococcus in healthy goats                                                                                                    | durum wheat quality Yield<br>antioxidant activity |  |  |  |

# • Un formulaire d'inscription s'ouvre :

| Home                       | Home / Profile / Sign up | R+ A R-                                         | Search Go                                |
|----------------------------|--------------------------|-------------------------------------------------|------------------------------------------|
| Agri & BioTech             |                          |                                                 |                                          |
| General Informations       |                          |                                                 |                                          |
| Online Submission          |                          | JOURNAL                                         |                                          |
| JNS Editorial Board        |                          | OF NEW COLENIOFC                                | MEMBER ACCESS                            |
| Impact Factor              | John nai                 | OF NEW SCIENCES                                 | A Username                               |
| Instructions               | Welcome to our community | /- tell us about yourself and sign up           | - Olemanic                               |
| Our Vision                 |                          |                                                 | Password                                 |
| Our vision                 | FIRST NAME               | <b>★</b> Ø>                                     | REMEMBER ME                              |
| LATEST VOLUMES             | LAST NAME                | \$ Th                                           | DLog in                                  |
| Volume 33                  | USERNAME                 | <b>*</b> •                                      |                                          |
| Volume 32                  |                          |                                                 | Forgot Login?                            |
| Volume 31                  | EMAIL                    | <b>★</b> Ø>                                     | 🕼 Sign up                                |
| Volume 30                  | PASSWORD                 | <b>★</b> Ø>                                     |                                          |
| Volume 29                  | V5015/ 01000000          |                                                 |                                          |
| Volume 28                  | VERIFY PASSWORD          | THE SECOND                                      |                                          |
| Volume 27                  | RESUME                   | No file 🗸 🐵                                     |                                          |
| Volume 26                  | DESCRIPTION              | Edit - Insert - View - Format - Table - Tools - | entioxidant activity<br>germination-sity |
| Volume Spécial (Conférence |                          |                                                 | Date paim                                |
| IABC 2015)                 |                          | f = f = f = f = f = f = f = f = f = f =         | polypheno Fenugreekevanaids              |
| Volume 25                  |                          | Page Break Read More                            | quality sential of                       |
| Archive                    |                          |                                                 |                                          |

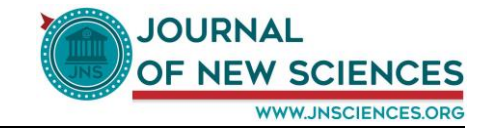

• Ensuite, veuillez remplir les différents champs soigneusement puis cliquez sur « Sign up » (comme il est indiqué dans l'image ci-dessous)

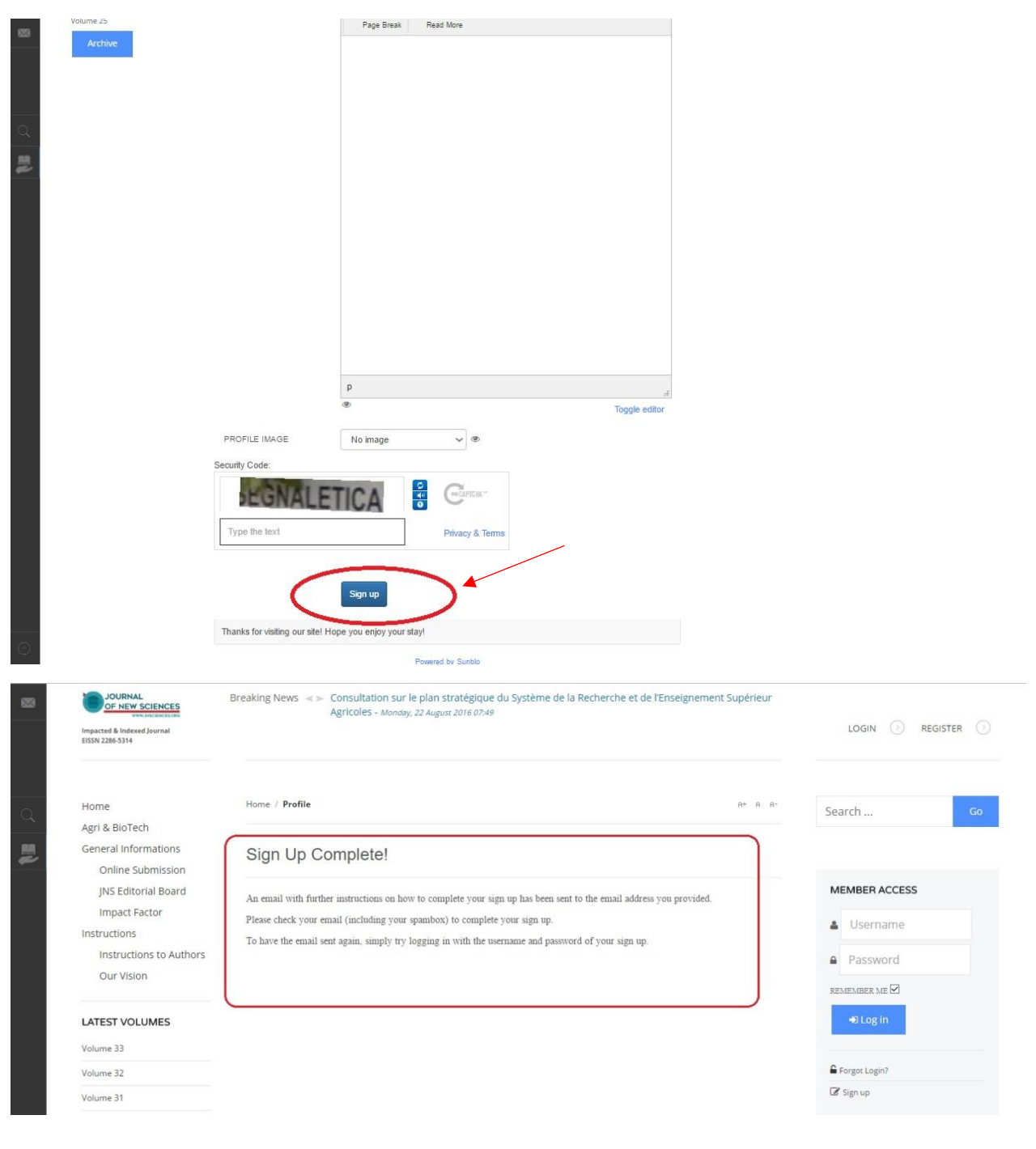

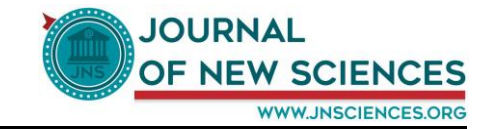

• Un Email contenant de nouvelles instructions sur la façon d'achever votre inscription a été envoyée à l'adresse électronique que vous avez fournie.

| Gmail +                                   | 4                                    |                                      | 0                        | Î                      | - <b>III</b> * - | <b>%</b> - | Plus -                      |                                |      | 1 sur 1 < > 🕸            |
|-------------------------------------------|--------------------------------------|--------------------------------------|--------------------------|------------------------|------------------|------------|-----------------------------|--------------------------------|------|--------------------------|
| NOUVEAU MESSAGE                           | Journa                               | of New Sc                            | iences - `               | ′our sign up           | o request i      | s pending  | approval                    | Boilte de réception x          | 5 12 | ournal of New Sciences . |
| Boite de réception (1)<br>Messages suivis | le réception (1)<br>ges suivis A moi |                                      |                          |                        |                  |            | 14:22 (II y a 2 heures) 🖄 🧄 | y a 2 heures) 🕎 🔸 👻 🖂 🖌        |      |                          |
| Messages envoyés                          | ŻA ar                                | nglais 🔻 >                           | français 🔻               | Traduire le me         | issage           |            |                             | Désactiver pour : anglais      | s ×  |                          |
| JNS - Q                                   |                                      | ttp://www.jnscie<br>Cliquez ici pour | nces.org).<br>Répondre o | a pour <u>Transfér</u> | er le message    |            |                             |                                |      |                          |
|                                           | 0 Go (0 %) u<br><u>Gérer</u>         | tilisės sur 15 Go                    |                          |                        |                  | 2          | onditions d'utili           | sation - <u>Confidentiallé</u> |      |                          |

• Pour confirmer votre inscription, cliquez sur le lien qui se trouve dans votre Email (comme il est indiqué dans l'image ci-dessus)

|   | EVENTS AND A STATE                        | Breaking News 🔌 >> Fifth International Symposium on Medicinal Aromatic Plants "SIPAM 2016" - Mondoy, 22 August 2016 07:45 | LOGIN 🕢 REGISTER | و ب |
|---|-------------------------------------------|----------------------------------------------------------------------------------------------------|------------------|-----|
| Q | Home<br>Agri & BioTech                    | Home / Profile A+ R A-                                                                                                    | Search           | Go  |
|   | General Informations<br>Online Submission | Your account is now active. You may now log in!                                                                           |                  |     |
|   | JNS Editorial Board                       |                                                                                                    | MEMBER ACCESS    |     |
|   | Impact Factor                             |                                                                                                    | . Lisername      |     |
|   | Instructions                              |                                                                                                    | - Osername       |     |
|   | Instructions to Authors                   |                                                                                                    | Password         |     |
|   | Our Vision                                |                                                                                                    | REMEMBER ME      |     |
|   | LATEST VOLUMES                            |                                                                                                    | +D Log in        |     |
|   | Volume 33                                 |                                                                                                    |                  |     |
|   | Volume 32                                 |                                                                                                    | G Forgot Login?  |     |
|   | Volume 31                                 |                                                                                                    | 🕼 Sign up        |     |

• Un message d'activation de votre compte va être affiché « Your account is now active. You may now log in! », et ensuite vous pouvez faire la connexion à JNS soit en cliquant sur le bouton « login » ou bien directement à travers le formulaire de connexion « Member Access » en remplissant les champs « username » et « password » puis cliquez sur le bouton « Log In »

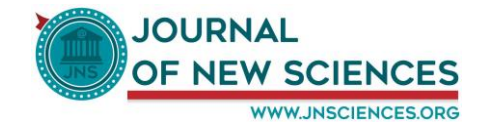

| JOURNAL<br>OF NEW SCIENCES<br>WAR MAIL AND A DAY<br>Impacted & Indexed journal<br>EISSN 2286-5314 | Breaking News $\ll \gg$ Fifth International Symposium on Medicinal Aromatic Plants "SIPAM .                                          | 2016° - Monday, 22 August 2016 07:45 |
|---------------------------------------------------------------------------------------------------|----------------------------------------------------------------------------------------------------|--------------------------------------|
| Home                                                                                              | Home / Profile                                                                                                    | At A At Search Go                    |
| Agri & BioTech                                                                                    |                                                                                                    |                                      |
| Online Submission                                                                                 | Your account is now active. You may now log in!                                                                                      |                                      |
| JNS Editorial Board                                                                               |                                                                                                    | MEMBER ACCESS                        |
| Impact Factor                                                                                     |                                                                                                    |                                      |
| Instructions                                                                                      |                                                                                                    | LUSerJNS2016                         |
| Instructions to Aut                                                                               | iors                                                                                                    | <u> </u>                             |
| Our Vision                                                                                        |                                                                                                    |                                      |
|                                                                                                   |                                                                                                    | REMEMBER ME                          |
| LATEST VOLUMES                                                                                    |                                                                                                    | +D Log in                            |
| Volume 33                                                                                         |                                                                                                    |                                      |
| Volume 32                                                                                         |                                                                                                    | Forgot Login?                        |
| Volume 31                                                                                         |                                                                                                    | G Sign up                            |
| Home<br>Agri & BioTech                                                                            | Breaking News <> Sustainable Development Goals: The Impact of Access to Information<br>September 2015 - Monday, 22 August 2016 07:48 | 2016<br>R <sup>A</sup> Search Go     |
| General Informations                                                                              | Your account is now active.                                                                                                    |                                      |
| Online Submission                                                                                 | +D Log in                                                                                                    |                                      |
| JNS Editorial Board                                                                               |                                                                                                    | MEMBER ACCESS                        |
|                                                                                                   | 🔓 Forgot Login                                                                                                    | ? 🕼 Sign up 🔒 UserJNS2016            |
| Instructions to Au                                                                                | nors                                                                                                    |                                      |
| Our Vision                                                                                        |                                                                                                    |                                      |
| LATEST VOLUMES                                                                                    |                                                                                                    | REMEMBER ME M                        |
| Volume 33                                                                                         |                                                                                                    |                                      |
| Volume 32                                                                                         |                                                                                                    | Group Forgot Login?                  |
|                                                                                                   |                                                                                                    |                                      |

• Félicitations ! Vous avez maintenant réussir à créer un compte dans JNS.

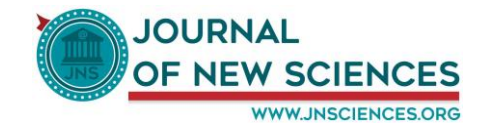

| EISSN 2286-5314                                                                                                    |                                    |                                                             |                                              |                                                                                                    | MY ACCOUNT                                                                                                    |
|----------------------------------------------------------------------------------------------------|------------------------------------|-------------------------------------------------------------|----------------------------------------------|----------------------------------------------------------------------------------------------------|----------------------------------------------------------------------------------------------------|
| Home<br>Agri & BioTech                                                                                                    | (i) You ha                         | ve successfully logged in                                   |                                              |                                                                                                    | Search                                                                                                    |
| General Informations<br>Online Submission<br>JNS Editorial Board                                                                                              | Home / Profile / User:             | 2016 JNS (UserJNS2016)                                      |                                              | R* 8 8*                                                                                                    | MEMBER ACCESS                                                                                                    |
| Impact Factor<br>Instructions<br>Instructions to Authors                                                                                                    | Edit - Con                         | nections 🔻                                                  |                                              |                                                                                                    | Hi, User2016 JNS (UserJNS2016)                                                                                              |
| Our Vision                                                                                                    |                                    |                                                             |                                              |                                                                                                    |                                                                                                    |
|                                                                                                    |                                    |                                                             |                                              |                                                                                                    |                                                                                                    |
| LATEST VOLUMES                                                                                                    |                                    | User2016                                                    | 6 JNS (UserJNS2016                           | 5)                                                                                                    | to Log out                                                                                                    |
| Volume 33                                                                                                    |                                    | User2016                                                    | 6 JNS (UserJNS2016                           | 5)<br>00                                                                                                    | 😫 Log out                                                                                                    |
| Volume 33<br>Volume 32<br>Volume 31                                                                                                    | 1                                  | User2016                                                    | 6 JNS (UserJNS2016                           | S)<br>0 0<br>connections views                                                                                 | F# Log out                                                                                                    |
| Volume 33<br>Volume 32<br>Volume 31<br>Volume 30                                                                                                    | Д                                  | User2016<br>Contact Info                                    | 6 JNS (UserJNS2016                           | 5)<br>0 0<br>connections views                                                                                 | P Log out                                                                                                    |
| Volume 33<br>Volume 32<br>Volume 31<br>Volume 30<br>Volume 29                                                                                                 |                                    | User2010<br>Contact Info                                    | 6 JNS (UserJNS2016<br>Articles  Blogs  2016) | S)<br>0 0<br>connections views<br>E<br>MEMBER SINCF                                                            | It Log out                                                                                                    |
| Volume 33<br>Volume 32<br>Volume 31<br>Volume 30<br>Volume 29<br>Volume 28                                                                                    | USER NAME                          | User2016<br>Contact Info<br>User2016 JNS (UserJNS:          | 6 JNS (UserJNS2016<br>Articles  Blogs        | S)<br>CONNECTIONS VIEWS                                                                                        | te Log out<br>MY ACCOUNT<br>Profie<br>Profie Edit:                                                                          |
| Volume 33<br>Volume 32<br>Volume 31<br>Volume 30<br>Volume 29<br>Volume 28<br>Volume 27                                                                       | USER NAME<br>RESUME<br>DESCRIPTION | User2016<br>Contact Info<br>User2016 JNS (UserJNS)          | 6 JNS (UserJNS2016<br>Articles  Blogs        | 0 0<br>CONNECTIONS VIEWS     EE     MEMBER SINCE     about 3 hours     LAST ONLINE                             | te Log out<br>MY ACCOUNT<br>Profile<br>Profile Edit:<br>User List                                                           |
| Volume 33<br>Volume 32<br>Volume 31<br>Volume 30<br>Volume 29<br>Volume 28<br>Volume 27<br>Volume 26                                                          | USER NAME<br>RESUME<br>DESCRIPTION | User2016<br>Contact Info<br>User2016 JNS (UserJNS)<br>-     | 6 JNS (UserJNS2016<br>Articles  Blogs        | S)<br>CONNECTIONS UNEWS<br>MEMBER SINCE<br>about 3 hours<br>LAST ONLINE<br>about 2 hours ago                   | I ← Log out           MY ACCOUNT           Profile           Profile Edit:           User List           Manage Connections |
| Volume 33<br>Volume 32<br>Volume 31<br>Volume 30<br>Volume 29<br>Volume 28<br>Volume 27<br>Volume 26<br>Volume 26<br>Volume Spécial (Conférence<br>IABC 2015) | USER NAME<br>RESUME<br>DESCRIPTION | User2010<br>Contact Info<br>User2016 JNS (UserJNS<br>-<br>- | 6 JNS (UserJNS2016<br>Articles  Blogs  2015) | S)<br>CONNECTIONS 0 VIEWS<br>MEMBER SINCE<br>about 3 hours<br>LAST ONLINE<br>about 2 hours ago<br>LAST UPDATED | Profile<br>Profile<br>Profile Edit:<br>User List<br>Manage Connections<br>Logout                                            |

• Un nouveau menu nommé « My Account » va apparaître à gauche, ce menu contient plusieurs sousmenus.

| Home                                      | Home / Profile / User2016 JNS (UserJNS2016)                                                                      |                 | R* 8 R-               | Search                                                                                                    |   |
|-------------------------------------------|----------------------------------------------------------------------------------------------------|-----------------|-----------------------|----------------------------------------------------------------------------------------------------|---|
| Agri & BioTech                            |                                                                                                    |                 |                       |                                                                                                    |   |
| General Informations<br>Online Submission | Edit • Connections •                                                                                             |                 |                       |                                                                                                    |   |
| JNS Editorial Board                       | the second second second second second second second second second second second second second second second s   |                 |                       | MEMBER ACCESS                                                                                                    |   |
| Impact Factor                             | and the second second second second second second second second second second second second second second second |                 |                       | Hi, User2016 JNS (UserJNS2016)                                                                                                    |   |
| Instructions                              |                                                                                                    |                 | and the second second | 100 March 100 March 100 Ma |   |
| Instructions to Authors                   | User2016 JN                                                                                                    | S (UserJNS2016) |                       |                                                                                                    |   |
| Our Vision                                |                                                                                                    |                 | 0                     |                                                                                                    |   |
| LATEST VOLUMES                            |                                                                                                    | CONN            | U 1<br>IECTIONS VIEWS |                                                                                                    | / |
| Volume 33                                 | Contact Info Artic                                                                                               | les O Blogs O   |                       | 🖙 Log out                                                                                                    | / |
| Volume 32                                 | USER NAME User2016 JNS (UserJNS2016)                                                                             |                 | MEMBER SINCE          |                                                                                                    |   |
| Volume 31                                 | RESUME -                                                                                                    |                 | a day                 |                                                                                                    |   |
| Volume 30                                 | DESCRIPTION -                                                                                                    |                 | LAST ONLINE           | MY ACCOUNT                                                                                                    |   |
| Volume 29                                 |                                                                                                    |                 | about 2 hours ago     | Profile                                                                                                    |   |
| Volume 28                                 |                                                                                                    |                 | LAST UPDATED          | Profile Edit                                                                                                    |   |
| Volume 27                                 |                                                                                                    |                 |                       | User List                                                                                                    |   |
| Volume 26                                 | Powere                                                                                                    | d by Sunblo     |                       | Manage Connections                                                                                                    |   |
| Volume Spécial (Conférence                |                                                                                                    |                 |                       | Logout                                                                                                    |   |
| 1400 2015                                 |                                                                                                    |                 |                       |                                                                                                    |   |
| IABC 2015)                                |                                                                                                    |                 |                       |                                                                                                    |   |
| Volume 25                                 |                                                                                                    |                 |                       |                                                                                                    |   |
| Volume 25<br>Archive                      |                                                                                                    |                 |                       |                                                                                                    |   |
| Volume 25<br>Archive                      |                                                                                                    |                 |                       | durum Tunisia                                                                                                    |   |

• On commence par « Profile » qui permet d'afficher et de gérer votre profil (voir l'image cidessous).

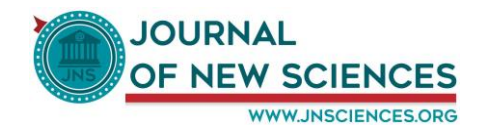

|                                   | _                      |                              |                      |                                    |
|-----------------------------------|------------------------|------------------------------|----------------------|------------------------------------|
| Home                              | Home / Profile / User2 | 016 JNS (UserJNS2016)        | R* 8 8*              | Search Go                          |
| Agri & BioTech <b>1</b>           | 1                      | (2)                          |                      |                                    |
| General Informations              |                        | $\neg \wedge$                |                      |                                    |
| Online Submission                 | Edit • Coni            | nections •                   |                      |                                    |
| JNS Editorial Board               |                        |                              |                      | MEMBER ACCESS                      |
| Impact Factor                     |                        |                              |                      | Hi, User2016 INS (UserJNS2016)     |
| Instructions                      |                        |                              |                      |                                    |
| Instructions to Authors           |                        | User2016 JNS (UserJNS2016)   |                      |                                    |
| Our Vision                        |                        |                              |                      |                                    |
|                                   |                        | CONN                         | 0 1<br>ECTIONS VIEWS |                                    |
| LATEST VOLUMES                    |                        |                              |                      |                                    |
| Volume 33                         | •                      | Contact Info Articles  Blogs | =                    | Les Log out                        |
| Volume 32                         | USER NAME              | User2016 JNS (UserJNS2016)   | MEMBER SINCE         |                                    |
| Volume 31                         | RESUME                 |                              | a day                |                                    |
| Volume 30                         | DESCRIPTION            |                              | LAST ONLINE          | MY ACCOUNT                         |
| Volume 29                         |                        |                              | LAST UPDATED         | Profile                            |
| Volume 28                         |                        | $\bigcirc$                   | -                    | Profile Edit                       |
| Volume 27                         |                        |                              |                      | User List                          |
| Volume 26                         |                        | Powered by Sunblo            |                      | Manage Connections                 |
| Volume Spécial (Conférence        |                        |                              |                      | Logout                             |
| IABC 2015)                        |                        |                              |                      |                                    |
| Volume 25                         |                        |                              |                      |                                    |
| Archive                           |                        |                              |                      |                                    |
|                                   |                        |                              |                      | durum Wheat                        |
| ww.jnsciences.org/cb-profile.html |                        |                              |                      | oxidant activity Yield salt stress |

- (1) Modifier vos informations
- (2) Gérer les connections avec les autres membres de JNS
- (3) Afficher les informations de votre profil
- (4) Si vous êtes auteur, afficher le nombre et la liste des articles que vous avez déjà faits.
- (5) Créer et gérer vos blogs

1777

• Dans le deuxième sous-menu « Profile Edit », vous pouvez modifier les informations de votre profil.

| Home                                      | Home / Profile Edit / Edit Your | Details                            | R* R R-                  | Search                                          |
|-------------------------------------------|---------------------------------|------------------------------------|--------------------------|-------------------------------------------------|
| General Informations<br>Online Submission | Edit Your Details               |                                    |                          |                                                 |
| JNS Editorial Board<br>Impact Factor      | ★ Required field   ● Field vis  | ible on your profile   Ø Field not | visible on profile       | MEMBER ACCESS<br>Hi, User2016 JNS (UserJNS2016) |
| Instructions                              | Contact Info Canvas             | Portrait                           |                          |                                                 |
| Instructions to Authors<br>Our Vision     | FIRST NAME                      | User2016                           | <b>★</b> Ø               |                                                 |
| LATEST VOLUMES                            | LAST NAME                       | JNS                                | * 10                     |                                                 |
| Volume 33                                 | USERNAME                        | UserJNS2016                        | * •                      | 🕞 Log out                                       |
| Volume 32                                 | EMAIL                           | jns.user2016@gmail.com             | ★ 10                     |                                                 |
| Volume 31                                 |                                 |                                    |                          |                                                 |
| Volume 30                                 | PASSWORD                        |                                    | <b>4</b> 5               | MY ACCOUNT                                      |
| Volume 29                                 | VERIFY PASSWORD                 |                                    | Ø                        | Profile                                         |
| Volume 28                                 |                                 |                                    |                          | Profile Edit                                    |
| Volume 27                                 | FRONTEND LANGUAGE               | - Use Default - 🗸 🕫                |                          | User List                                       |
| Volume 26                                 | EDITOR                          | - Use Default - 🗸 🛩                |                          | Manage Connections                              |
| Volume Spécial (Conférence<br>IABC 2015)  | TIME ZONE                       | Tunis                              | ~ Ø)                     | Logout                                          |
| Volume 25                                 | RESUME                          | No change of file                  |                          |                                                 |
| Archive                                   | DESCRIPTION                     | Edit • Insert • View •             | Format - Table - Tools - | durum Wheat                                     |
|                                           |                                 | B I ⊻ S ≣ ≡                        | 🗐 📰 Paragraph 🔹 🗄 🗮 🖬    | avident activity                                |

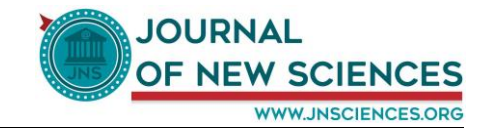

• Le sous-menu « User List » affiche la liste de tous les membres de JNS et à partir de cette liste, vous pouvez consulter le profil de chaque membre et établir une connexion avec lui (voir les images cidessous).

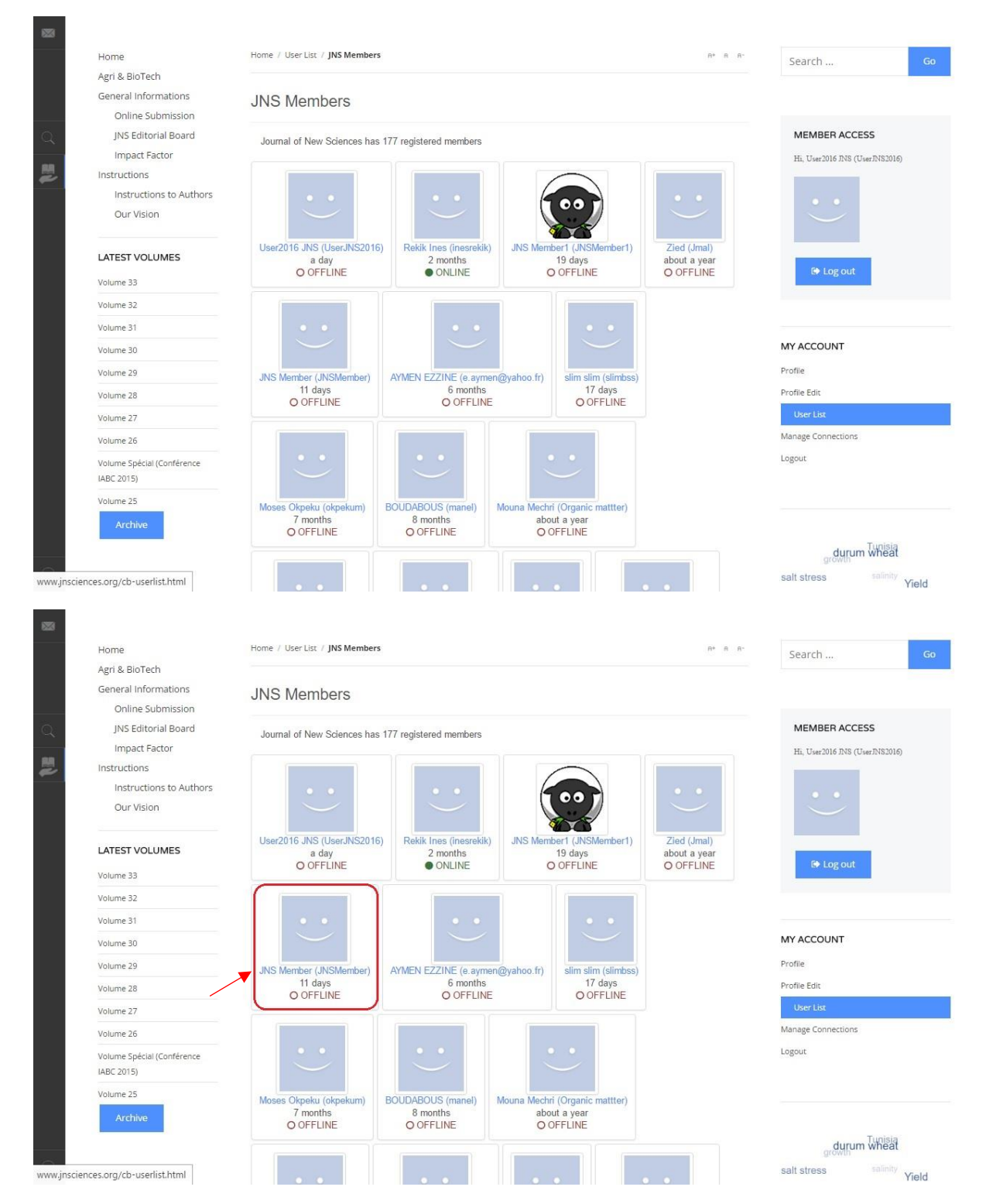

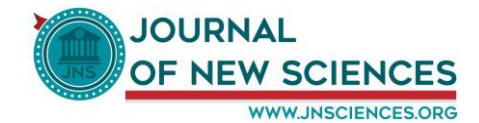

| 223     | JOURNAL<br>OF NEW SCIENCES<br>WW And And State<br>Impacted Lindexed journal<br>EISSN 2286-5314 | Breaking News 🤘 > Le Prix International Quality Crown (IQC) a été décerné à l'Institut de l'Olivier. La cérémonie de rer<br>lieu - Wednesday. 07 September 2016 08:47 | mise<br>MY ACCOUNT 💿           |
|---------|------------------------------------------------------------------------------------------------|----------------------------------------------------------------------------------------------------|--------------------------------|
| Q       | Home<br>Agri & BioTech                                                                         | Home / Profile / JNS Member (INSMember)                                                                                                    | Search Go                      |
| 2       | General Informations<br>Online Submission<br>JNS Editorial Board                               | You have no established connection with                                                                                                    | MEMBER ACCESS                  |
|         | Impact Factor<br>Instructions<br>Instructions to Authors                                       | View • Messages • Connections • Moderate •                                                                                                    | Hi, User2016 JNS (UserJNS2016) |
|         | Our Vision                                                                                     | JNS Member (JNSMember)                                                                                                    |                                |
|         | Volume 33<br>Volume 32                                                                         | 0 0<br>connections views                                                                                                    | 😝 Log out                      |
|         | Volume 31                                                                                      | Contact Info Articles ① Blogs ①                                                                                                    |                                |
|         | Volume 30                                                                                      | USER NAME JNS Member (JNSMember) MEMBER SINCE                                                                                                    | MY ACCOUNT                     |
|         | Volume 29                                                                                      | RESUME - 11 days                                                                                                    | Profile                        |
|         | Volume 28                                                                                      | DESCRIPTION - 5 days ago                                                                                                    | User List                      |
|         | Volume 26                                                                                      | LAST UPDATED                                                                                                    | Manage Connections             |
|         | Volume Spécial (Conférence                                                                     |                                                                                                    | Logout                         |
|         | IABC 2015)                                                                                     | Powered by Sunblo                                                                                                    |                                |
| $\odot$ | Volume 25                                                                                      |                                                                                                    |                                |
| 100     | JOURNAL                                                                                        | Breaking News 🧹 🛌 Journée mondiale de l'alimentation - Wednesday, 07 Sectember 2016 08:44                                                                             |                                |
| 1000    | OF NEW SCIENCES                                                                                |                                                                                                    |                                |
|         | Impacted & Indexed Journal<br>EISSN 2286-5314                                                  |                                                                                                    |                                |
|         |                                                                                                |                                                                                                    |                                |
| a       | Home                                                                                           | Home / Profile / JNS Member (INSMember)                                                                                                    | Search Go                      |
|         | Agri & BioTech                                                                                 |                                                                                                    |                                |
| 2       |                                                                                                | You have no established connection with                                                                                                    |                                |
|         | JNS Editorial Board                                                                            | Personalize your invitation to connect by adding a                                                                                                    | MEMBER ACCESS                  |
|         | Impact Factor                                                                                  | View * Messages * Connections * MESSAGE                                                                                                    | Hi, User2016 INS (UserINS2016) |
|         | Instructions                                                                                   | millionel                                                                                                    |                                |
|         |                                                                                                |                                                                                                    |                                |
|         |                                                                                                | INC Moreh                                                                                                    |                                |
|         | LATEST VOLUMES                                                                                 | JNS Went                                                                                                    | IP Log out                     |
|         | Volume 33                                                                                      |                                                                                                    |                                |
|         | Volume 32                                                                                      | Request Connection Cancel                                                                                                    |                                |
|         | Volume 31                                                                                      |                                                                                                    | MY ACCOUNT                     |
|         | Volume 29                                                                                      | USER NAME JNS Member (JNSMember) MEMBER SINCE                                                                                                    | Profile                        |
|         | Volume 28                                                                                      |                                                                                                    |                                |
|         | Volume:27                                                                                      | DESCRIPTION 5 days ago                                                                                                    |                                |
|         | Volume 26                                                                                      |                                                                                                    |                                |
|         | Volume Spécial (Conférence                                                                     |                                                                                                    |                                |
| of the  |                                                                                                |                                                                                                    |                                |

• Ensuite, lorsque vous envoyez une demande de connexion à un membre de JNS choisi, un email va lui être envoyé et dans cet email se trouve un lien de confirmation de la demande de connexion (voir les images ci-dessous).

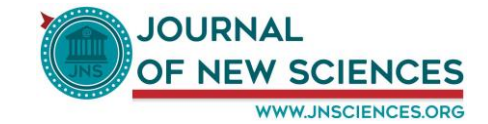

| 🗾 Écrire                               | ★ ★ →                                                                                                    | <b>↑</b> ↓ ×      |
|----------------------------------------|----------------------------------------------------------------------------------------------------|-------------------|
| Ajoutez Gmail,<br>Outlook, AOL etc.    | You have a pending connection from User2016 JNS (UserJNS2016)!                                                                                                    | *                 |
| Boîte de réc (5318)                    | Notifications at Journal of New Sciences <inseditorialmanager@gmail.com> Auioi</inseditorialmanager@gmail.com>                                                                                                    | urd'hui à 15h36 🍵 |
| Brouillons (7)                         | À inesrekik87@yahoo.fr                                                                                                    |                   |
| Envoyés                                |                                                                                                    |                   |
| Archive                                | User2016 JNS (User/JNS2016) is requesting to connect with you and requires your approval. Please accept or deny the connection request accordingly. User2016 (User/JNS2016) included the following program proceed processor | INS               |
| Spam (18)                              | (user/viszo io) included the following personal message.                                                                                                    |                   |
| Corbeille                              | Bonjour                                                                                                    |                   |
| <ul> <li>Vues intelligentes</li> </ul> | User2016 JNS (UserJNS2016) Profile: http://www.jnsciences.org/cb-profile/UserJNS2016.html?tab=1                                                                                                    |                   |
| Non lu                                 | Manage Connections: http://www.insciences.org/ch-profile/manageconnections.html                                                                                                    |                   |
| Avec étoile                            | Manage Connections. http://www.insciences.org/co-pione/manageconnections.itum                                                                                                    |                   |
| Personnes                              | NOTE: This amailyan systematically apparented from Journal of New Sciences (http://www.insciences.com)                                                                                                    |                   |
| Social                                 | NOTE. This email was automatically generated from Journal of New Sciences (http://www.jisciences.org).                                                                                                    |                   |
| Shopping                               |                                                                                                    |                   |
| Voyages                                | ♠ Répondre                                                                                                    |                   |
| Finance                                |                                                                                                    |                   |
| Dossiers (10)                          |                                                                                                    |                   |
| P Récents                              | Cliquez pour Répondre, Répondre à tous ou Transmettre                                                                                                    |                   |
|                                        |                                                                                                    |                   |
|                                        |                                                                                                    |                   |
|                                        |                                                                                                    |                   |
|                                        |                                                                                                    |                   |
|                                        |                                                                                                    |                   |
| (F)                                    | Envoyer 🖉 Tt <b>B</b> I 🖪 🗮 🗉 🚍 🗞 😳 «                                                                                                    | (+)               |
|                                        |                                                                                                    |                   |

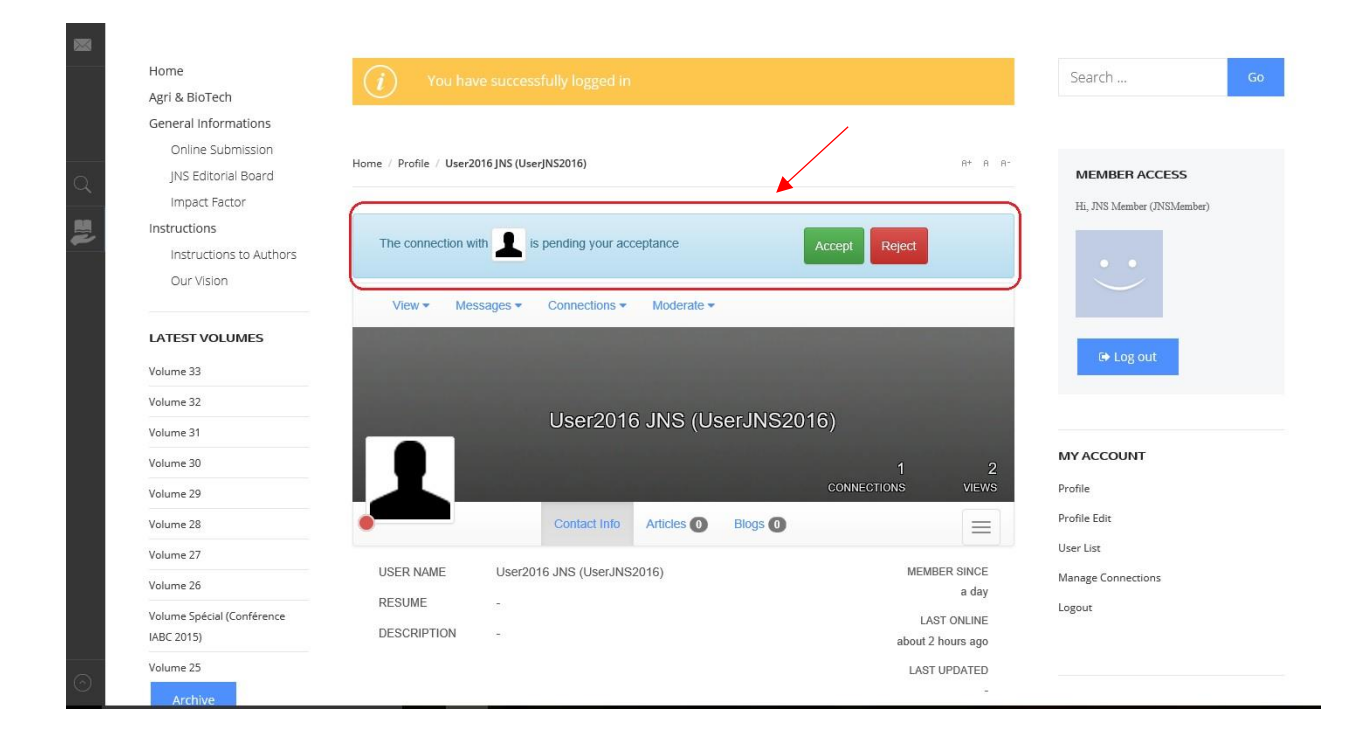

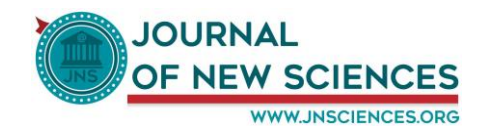

| (i) Connecti             |                       |                                                                                                    |                                                                                                    |                                                                                                    | Search                                                                                                    | Go |
|--------------------------|-----------------------|----------------------------------------------------------------------------------------------------|----------------------------------------------------------------------------------------------------|----------------------------------------------------------------------------------------------------|----------------------------------------------------------------------------------------------------|----|
|                          |                       |                                                                                                    |                                                                                                    |                                                                                                    |                                                                                                    |    |
|                          |                       |                                                                                                    |                                                                                                    |                                                                                                    |                                                                                                    |    |
| Home / Profile / User201 | 16 JNS (UserJNS2016)  |                                                                                                    |                                                                                                    | R* A                                                                                                    |                                                                                                    |    |
|                          |                       |                                                                                                    |                                                                                                    |                                                                                                    | MEMBER ACCESS                                                                                                    |    |
|                          |                       |                                                                                                    |                                                                                                    |                                                                                                    | Hi, JNS Member (JNSMember                                                                                                    | a) |
| You are directly conne   | ected with            |                                                                                                    |                                                                                                    |                                                                                                    |                                                                                                    |    |
|                          |                       |                                                                                                    |                                                                                                    |                                                                                                    |                                                                                                    |    |
| View - Mess              | ages  Connections     | Moderate -                                                                                                    |                                                                                                    |                                                                                                    |                                                                                                    |    |
|                          |                       |                                                                                                    |                                                                                                    |                                                                                                    |                                                                                                    |    |
|                          |                       |                                                                                                    |                                                                                                    |                                                                                                    | De Log out                                                                                                    |    |
|                          | Lloor201              |                                                                                                    |                                                                                                    |                                                                                                    |                                                                                                    |    |
|                          | User2010              | o JINS (USE                                                                                                    | IJN52016)                                                                                                    |                                                                                                    |                                                                                                    |    |
|                          |                       |                                                                                                    |                                                                                                    | 2                                                                                                    | 3 MY ACCOUNT                                                                                                    |    |
|                          |                       |                                                                                                    | CON                                                                                                    | NECTIONS VIEW                                                                                                    | S Profile                                                                                                    |    |
| •                        | Contact Info          | Articles 0                                                                                                    | Blogs 0                                                                                                    |                                                                                                    | Profile Edit                                                                                                    |    |
|                          |                       |                                                                                                    |                                                                                                    |                                                                                                    | User List                                                                                                    |    |
| USER NAME                | User2016 JNS (UserJNS | 2016)                                                                                                    |                                                                                                    | MEMBER SINCE<br>a day                                                                                                    | Manage Connections                                                                                                    |    |
| RESUME                   | -                     |                                                                                                    |                                                                                                    | LAST ONLINE                                                                                                    | Logout                                                                                                    |    |
| DESCRIPTION              | 5                     |                                                                                                    |                                                                                                    | about 2 hours ago                                                                                                    |                                                                                                    |    |
|                          |                       |                                                                                                    |                                                                                                    | LAST UPDATED                                                                                                    |                                                                                                    |    |
|                          |                       |                                                                                                    |                                                                                                    | -                                                                                                    |                                                                                                    |    |
|                          | Connect               | Connection Successfully Accept Vou are directly connected with User 2016 View Messages Connections User 2010 User NAME User2016 JNS (UserJNS) ESUME ESUME ESUME ESCRIPTION E | Vou are directly connected with     View * Messages * Connections * Moderate *     User2016 JNS (User)     User2016 JNS (User)     User NAME   User2016 JNS (User)     USER NAME   USER NAME   USER | Vou are directly connected with     View     Messages   Connections     User2016 JNS (UserJNS2016)     View     Moderate     User2016 JNS (UserJNS2016)     Contact Into     Articles     USER NAME        USER NAME        User2016 JNS (UserJNS2016)     Contact Into        USER NAME           USER NAME <b>Articles On Bolgs On Bolgs On Bo</b> | Image: Connection Successfully Accepted!     Image: Connection Successfully Accepted!     Image: Connection Successfully Accepted Accepted Accept |    |

• Le sous-menu « Manage Connections » affiche la liste des membres JNS que vous avez déjà établi une connexion avec eux et vous pouvez ensuite consulter leurs profils, leur envoyer des emails ou bien les supprimer.

| 823    | OURNAL<br>OF NEW SCIENCES<br>www.ancouncest<br>Impacted & Indexed Journal<br>EISSN 2286-5314 | Breaking News 🤜 »<br>Liste des publications scientifiques pour l'année 2014 - Wednesday, 07 September 2016 08:18 | MY ACCOUNT                                                 |
|--------|----------------------------------------------------------------------------------------------|----------------------------------------------------------------------------------------------------|------------------------------------------------------------|
| Q<br>1 | Home<br>Agri & BioTech<br>General Informations                                               | Home / Manage Connections                                                                                        | <sup>R-</sup> Search Go                                    |
|        | Online Submission<br>JNS Editorial Board<br>Impact Factor<br>Instructions                    | Manage Actions  Manage Connections Below you see users to whom you are connected directly.                       | MEMBER ACCESS<br>Hi, User2016.INS (UserINS2016)            |
|        | Our Vision  LATEST VOLUMES Volume 33                                                         | CONNECTIONS     TYPE     COMMENT       • JNS Member<br>(JNSMember)     Friend<br>Co Worker<br>Family     Friend  | Log out                                                    |
|        | Volume 32<br>Volume 31<br>Volume 30                                                          |                                                                                                    | MY ACCOUNT                                                 |
|        | Volume 29<br>Volume 28<br>Volume 27<br>Volume 26                                             | Update Cancel Powered by Sunblo                                                                                  | Profile<br>Profile Edit<br>User List<br>Manage Connections |
| 0      | Volume Spécial (Conférence<br>IABC 2015)<br>Volume 25                                        |                                                                                                    | Logout                                                     |

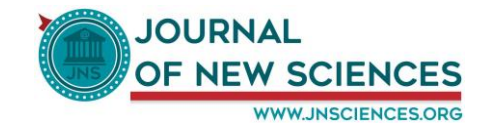

• Le dernier sous-menu « Log out » vous permet de faire la déconnexion.

| Impacted & Indexed Journal<br>EISSN 2286-5314                                                                                                    |                                    |                                                                 |                            |                                                                                                   | MY ACCOUNT                                                                                                    |
|----------------------------------------------------------------------------------------------------|------------------------------------|-----------------------------------------------------------------|----------------------------|---------------------------------------------------------------------------------------------------|----------------------------------------------------------------------------------------------------|
| Home<br>Agri & BioTech                                                                                                    | Home / Profile / User2             | 016 JNS (UserJNS2016)                                           |                            | R* 8 R-                                                                                           | Search Go                                                                                                    |
| General Informations<br>Online Submission                                                                                                    | Edit 🔻 Con                         | nections 👻                                                      |                            |                                                                                                   |                                                                                                    |
| JNS Editorial Board                                                                                                    |                                    |                                                                 |                            |                                                                                                   | MEMBER ACCESS                                                                                                    |
| Impact Factor                                                                                                    |                                    |                                                                 |                            |                                                                                                   | Hi, User2016 INS (UserJNS2016)                                                                                                    |
| Instructions                                                                                                    |                                    |                                                                 |                            |                                                                                                   |                                                                                                    |
| Instructions to Authors                                                                                                    |                                    | User2016 JNS                                                    | (UserJNS2016)              |                                                                                                   |                                                                                                    |
| Our vision                                                                                                    |                                    |                                                                 | 0011                       | 1 3                                                                                               |                                                                                                    |
| LATEST VOLUMES                                                                                                    |                                    | Contact Info Articles                                           | O Blogs O                  | 1 3<br>NECTIONS VIEWS                                                                             | (+ Log out                                                                                                    |
| Volume 33                                                                                                    | USER NAME                          | Contact Info Articles I<br>User2016 JNS (UserJNS2016)           | CONF<br>Blogs (D)          | 1 3<br>NECTIONS VIEWS                                                                             | lit Log out                                                                                                    |
| Volume 33<br>Volume 32<br>Volume 31                                                                                                    | USER NAME<br>RESUME                | Contact Info Articles I<br>User2016 JNS (UserJNS2016)           | O Blogs 💽                  | 1 3<br>NECTIONS VIEWS                                                                             | le Log out                                                                                                    |
| Volume 33 Volume 31 Volume 30 Volume 30 Volume | USER NAME<br>RESUME<br>DESCRIPTION | Contact Info Articles I<br>User2016 JNS (UserJNS2016)           | CONN<br>Blogs              | 1 3<br>NECTIONS VIEWS                                                                             | (* Log out                                                                                                    |
| Volume 33<br>Volume 31<br>Volume 30<br>Volume 30                                                                                                    | USER NAME<br>RESUME<br>DESCRIPTION | Contact Info Articles I<br>User2016 JNS (UserJNS2016)<br>-<br>- | CONN<br>Blogs              | 1 3<br>NECTIONS VIEWS                                                                             | the Log out<br>MY ACCOUNT<br>Profile                                                                                                    |
| Volume 33<br>Volume 32<br>Volume 31<br>Volume 30<br>Volume 29<br>Volume 28                                                                                                    | USER NAME<br>RESUME<br>DESCRIPTION | Contact Info Articles I<br>User2016 JNS (UserJNS2016)<br>-<br>- | CONN<br>Blogs              | 1 3<br>NECTIONS VIEWS                                                                             | C+ Log out C+ Log out |
| Volume 33<br>Volume 32<br>Volume 31<br>Volume 30<br>Volume 29<br>Volume 28<br>Volume 27                                                                                                    | USER NAME<br>RESUME<br>DESCRIPTION | Contact Info Articles (UserJNS2016)                             | Conn<br>Blogs (D)          | 1 3<br>NECTIONS NEWS                                                                              | C Log out C Log out C C Log out C C C C C C C C C C C C C C C C C C C                                                                                                    |
| Volume 33<br>Volume 32<br>Volume 31<br>Volume 30<br>Volume 29<br>Volume 28<br>Volume 27<br>Volume 26                                                                                                    | USER NAME<br>RESUME<br>DESCRIPTION | Contact Info Articles (<br>User2016 JNS (UserJNS2016)<br>-<br>- | CONT<br>Blogs ()<br>Sunblo | 1 3<br>NECTIONS NEWS<br>MEMBER SINCE<br>a day<br>LAST ONLINE<br>about 2 hours ago<br>LAST UPDATED | Image Connections                                                                                                    |